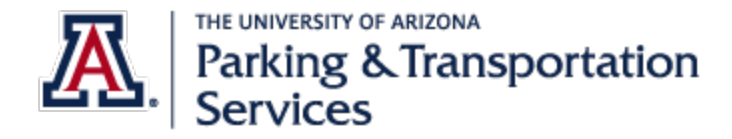

# Parking Account Portal Manual

### Contents

| Purchasing a Parking Permit with a Credit Card     | 2  |
|----------------------------------------------------|----|
| Purchasing a Parking Permit on Payroll Deduction   | 12 |
| Adding a vehicle to existing parking permit        | 14 |
| To disassociate a vehicle with your parking permit | 20 |
| How to add waitlist request: Add/Edit Waitlists    | 22 |

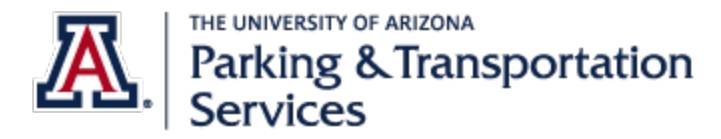

### Purchasing a Parking Permit with a Credit Card

1. Go to Parking Account Portal from the main Parking & Transportation Services website: parking.arizona.edu

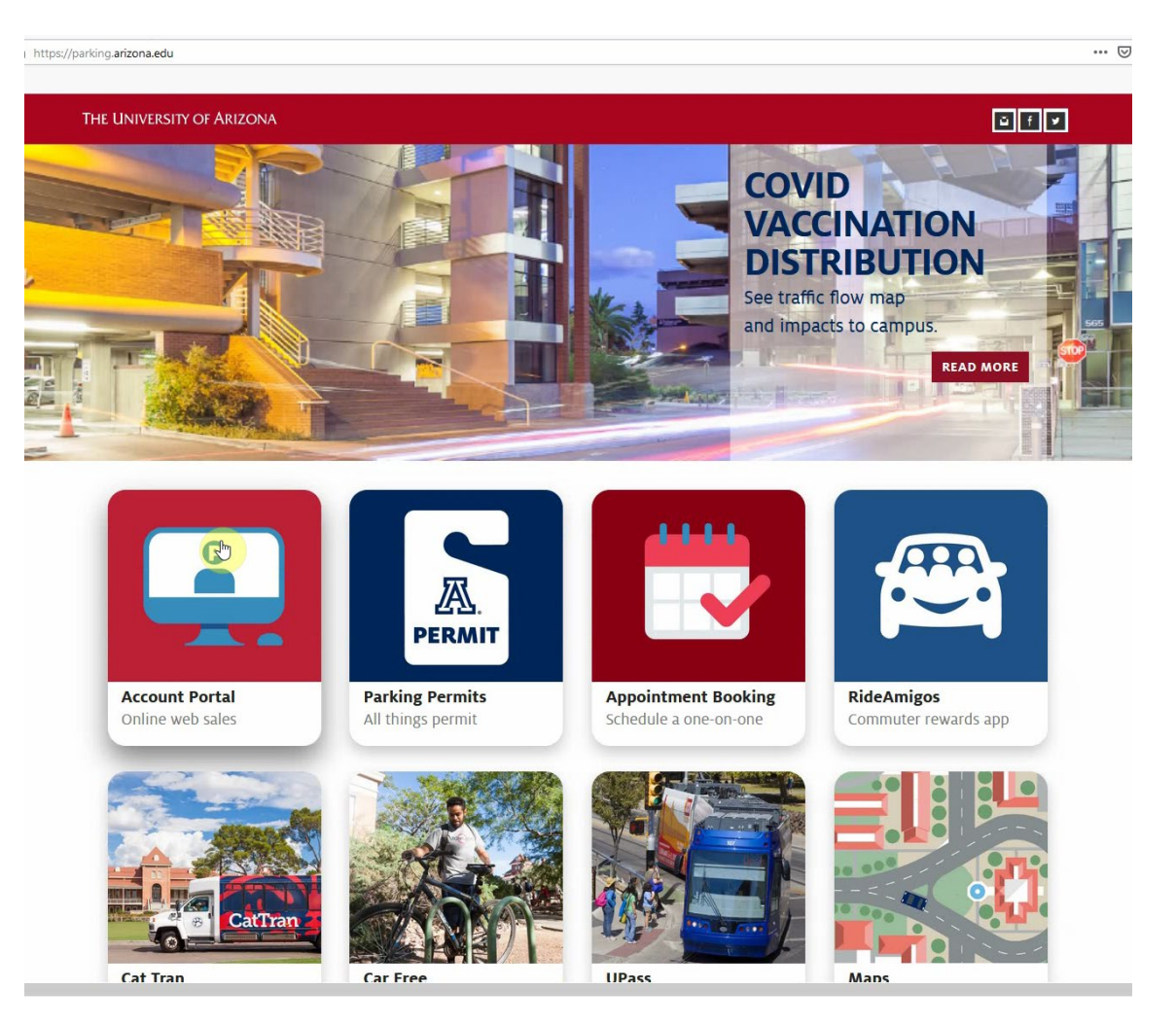

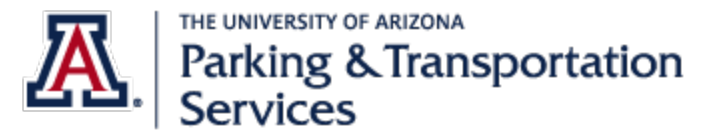

#### Parking Account Portal Manual

Last updated: 4/7/2021

2. Log in with NetID

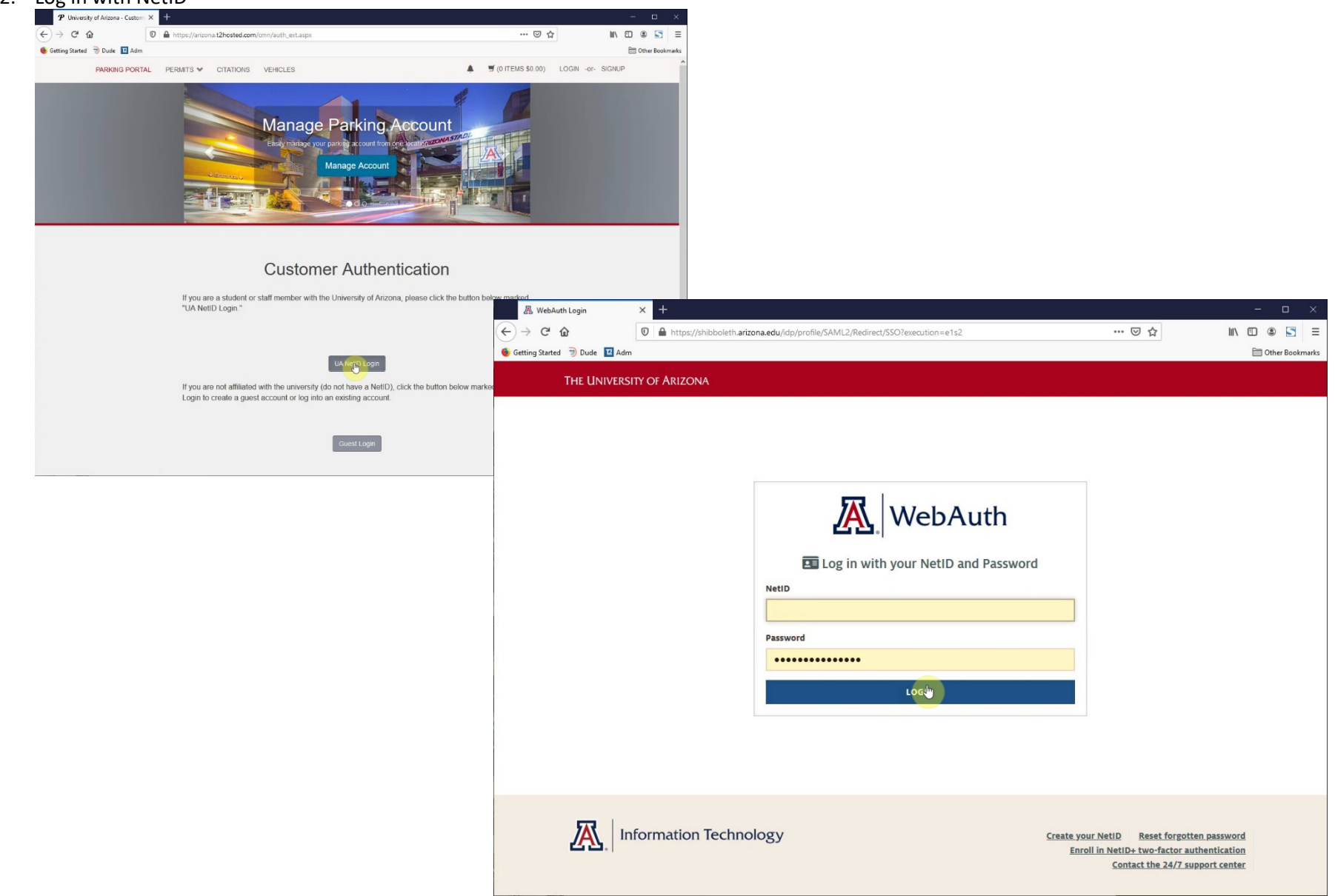

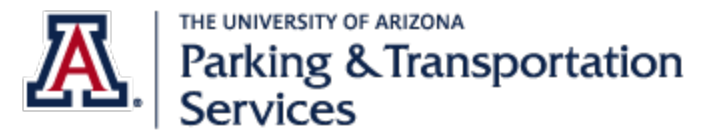

Last updated: 4/7/2021

3. Scroll to bottom of page, and select "Get Permits"

| ona.t2hosted.com/Accou | nt/Portal |                                                           |                                                          |                                                       |                                  | P                        |
|------------------------|-----------|-----------------------------------------------------------|----------------------------------------------------------|-------------------------------------------------------|----------------------------------|--------------------------|
| PARKING PORTAL         | PERMITS ¥ | CITATIONS VEHICL                                          | ES                                                       |                                                       | ▲ (0 ITEMS \$0.00)               | Welcome, Wilbur Wildcat! |
|                        |           | to exchange to. A exchange instruction                    | Customer Represen<br>ons.                                | tative will email you v                               | vith further                     |                          |
|                        |           | NEW PERMIT HC<br>Purchase an avail<br>place yourself on a | LDERS<br>able permit. If the p<br>an available waitlist. | ermit location is not                                 | available, you may               |                          |
|                        |           | HOW TO USE PA<br>Read the Parking                         | RKING ACCOUNT                                            | PORTAL<br>Ial                                         |                                  |                          |
|                        |           |                                                           |                                                          |                                                       |                                  |                          |
|                        |           |                                                           |                                                          |                                                       |                                  |                          |
|                        | CITAT     | IONS                                                      |                                                          | Citation Numbe                                        | r                                |                          |
|                        | View Your | Citations                                                 | 2                                                        |                                                       | -OR-                             |                          |
|                        | View Your | Appeals                                                   | 0                                                        | State                                                 | Plate Number                     |                          |
|                        | View Your | Letters                                                   | 21                                                       |                                                       | Search Citations                 |                          |
|                        |           |                                                           |                                                          |                                                       | Ded Description                  | -                        |
|                        | PERM      | IITS                                                      |                                                          |                                                       | Get Permits                      |                          |
|                        | View Your | Permits                                                   | 1                                                        |                                                       |                                  |                          |
|                        |           | arking and Transportation                                 | Fac                                                      | ebook                                                 |                                  | -                        |
|                        |           |                                                           | <u></u>                                                  | itter                                                 |                                  |                          |
|                        |           | 1117 E 6<br>Lobby Hours: 8:00 Al                          | th St   The University o<br>I - 4:00 PM Monday - W       | ' Arizona   Tucson, AZ U<br>ednesday, Friday   9:00 A | SA 85721<br>M - 4:00 PM Thursday |                          |
|                        |           | Phone: (520                                               | ) 626-7275   Email: PTS-<br>All contents copy            | ParkingInformation@emai<br>right © 2005 - 2021        | l.arizona.edu                    |                          |

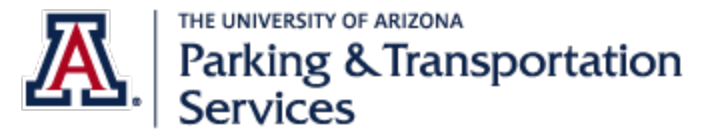

Last updated: 4/7/2021

4. Review product guidelines. Select "Next>>."

|                |                                                                                                    |                                                                                                    |                                                                                                    |                                                                                                    |                                                              | In the second second second                                      |                       |
|----------------|----------------------------------------------------------------------------------------------------|----------------------------------------------------------------------------------------------------|----------------------------------------------------------------------------------------------------|----------------------------------------------------------------------------------------------------|--------------------------------------------------------------|------------------------------------------------------------------|-----------------------|
| PARKING PORTAL | PERMITS 💙                                                                                                    | CITATIONS                                                                                                    | VEHICLES                                                                                                    |                                                                                                    |                                                              | I (0 ITEMS \$0.00) Я (0 ITEMS \$0.00)                            | Welcome, Wilbur Wildc |
|                | Parking I<br>-By purch<br>-Permit re<br>through ti<br>-Permit pu<br>-All corres<br>copy of al<br>-Permits of | Permit Guidelin<br>asing a permit, «<br>fund value begi<br>he last business<br>urchase price be<br>spondence will b<br>I communication<br>to not guarantee | tes<br>ustomers must agree to at<br>is to depreciate monthly be<br>day in April.<br>gins to prorate monthly on<br>e sent to your University en<br>s will be placed under View<br>e a parking space, only the | bide by Campus Parking and Trafi<br>eginning on the permit's effective<br>the permit's effective date. Price<br>nail address ending in @email.ark<br>Your Letters.<br>right to park. | ic Regulatic<br>date. Refun<br>will be reflec<br>zona.edu or | ons.<br>Ids are issued<br>ted at check out.<br>r @arizona.edu. A |                       |
|                | Cat Tran<br>•Neighbor<br>•Boarding<br>purchase                                                               | Boarding Pass<br>hood boarding p<br>pass does not<br>d for these locat                                                                                     | Guidelines<br>basses available for Orange<br>permit parking in off campu<br>ions.                                                                                                    | e route.<br>s lots 9004, 9006, 9007, and 900                                                                                                    | 8. A separa                                                  | te permit may be                                                 |                       |
|                | U-Pass G                                                                                                    | uidelines                                                                                                    |                                                                                                    |                                                                                                    |                                                              |                                                                  |                       |
|                | •No refun<br>•Custome<br>•Physical<br>•A conver<br>•To activa<br>•Lot 9010                                   | ds. All sales are<br>r may purchase<br>cards must be r<br>hience fee has b<br>te your mobile p<br>includes a U-Pa                                          | final.<br>a physical card or a mobile<br>egistered with Sun Tran.<br>een added to the price of n<br>ass app, you must use you<br>sss. All sales are final.                                                   | pass.<br>nobile passes.<br>r UA email address.                                                                                                    |                                                              |                                                                  |                       |
|                | Valley Mo<br>•All purch<br>between<br>•UA is in a<br>•Employe                                                | etro-Phoenix E<br>ased bus passe<br>I1am-1pm Mond<br>affiliation with AS<br>e pass prorates                                                                | iomedical Campus Guide<br>s will be available to be pick<br>ay-Friday.<br>U for student passes, no re<br>on a monthly basis. Refund                                                                          | elines<br>(ed-up the following business day<br>(funds. All sales are final.<br>Is are calculated by depreciated a                                                                    | at the HSE                                                   | B security counter                                               |                       |
|                | Bicycle E<br>•Must be<br>•Parking &<br>risk.<br>•Bicycles<br>•Custome<br>•Bike lock                          | registered with F<br>registered with F<br>& Transportation<br>in enclosures sh<br>rs must ensure<br>er customers ar                                        | Lockers Guidelines<br>Parking & Transportation Se<br>Services is not responsible<br>ould be secured to bike rad<br>doors are properly closed a<br>e responsible for \$145 repl                               | rvices to use bike enclosures and<br>e for theft or damage to bicycles.<br>:ks using a u-lock and cable lock.<br>it all times.<br>acement fee for lost keys.                         | l lockers.<br>Bikes are pa                                   | arked at the owner's                                             |                       |
|                | Tugo Gui<br>•No refun<br>•Valid 365                                                                          | <b>delines</b><br>ds. All sales are<br>days from date                                                                                                    | final.<br>of activation.                                                                                                    |                                                                                                    |                                                              |                                                                  |                       |
|                |                                                                                                    |                                                                                                    | [EB]                                                                                                    | Edit this page                                                                                                    |                                                              |                                                                  |                       |
|                |                                                                                                    |                                                                                                    |                                                                                                    | Next >>                                                                                                    |                                                              |                                                                  |                       |

PROD Mode \_\_DB: oracle\_UQAt2bosted.com/UOA | WS: https://arizona.t2flex.com/FlexPortWS | Server: FLX-P-FLXP

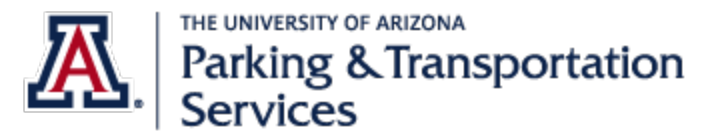

- **Parking Account Portal Manual** *Last updated: 4/7/2021*
- 5. From product selection page, select your preferred parking permit location. If it is not visible, it means it is not available. You may select a different location or check back on our website at a later time to see if the parking location becomes available. Please note that you may exchange your parking location in the future after October. Select "Next>>."

| ona. <b>t2hosted.com</b> /per/selectpermit.aspx |         |          |                                              |                                                      |                                             |                                  |                 |             |                                                                                                    |                                                                                                    |                                                                                             |                                                                                   |                      |                       |
|-------------------------------------------------|---------|----------|----------------------------------------------|------------------------------------------------------|---------------------------------------------|----------------------------------|-----------------|-------------|----------------------------------------------------------------------------------------------------|----------------------------------------------------------------------------------------------------|---------------------------------------------------------------------------------------------|-----------------------------------------------------------------------------------|----------------------|-----------------------|
|                                                 | rions v | EHICLES  |                                              |                                                      | ▲ 🛒 (0 ITEMS \$0.00)                        | Welcome, Wilbur                  | Wildcat!        |             |                                                                                                    |                                                                                                    |                                                                                             |                                                                                   |                      |                       |
|                                                 |         |          | ge Par<br>e your parking<br>Manag            | king Acco<br>account from one ocation<br>e Account   | unt<br>Alexandra                            | zona. <b>12hosted.com</b> /per/s | lectpermit.aspx |             |                                                                                                    |                                                                                                    |                                                                                             |                                                                                   |                      |                       |
|                                                 |         |          |                                              |                                                      |                                             | PARKING PORTAL                   |                 | CITATIONS   | VEHICLES                                                                                                    | s                                                                                                    |                                                                                             |                                                                                   | ▲ ♥ (0 ITEMS \$0.00) | Welcome, Wilbur Wilde |
| S                                               | alact   | Perm     | nit and                                      | Permit Ac                                            | reement                                     |                                  |                 | 0           | 1                                                                                                    | \$40.00                                                                                                    | Tugo Annu                                                                                   | al Pass                                                                           |                      |                       |
| 0                                               | cicci   | i cin    | in and                                       | I CITILIT AU                                         | greement                                    |                                  |                 | 0           | 1                                                                                                    | \$726.00                                                                                                    | Tyndall Ave                                                                                 | enue Garage                                                                       |                      |                       |
|                                                 |         |          | ST                                           | OPI                                                  |                                             |                                  |                 | ۲           | 1                                                                                                    | \$479.00                                                                                                    | Zone 1                                                                                      |                                                                                   |                      |                       |
|                                                 |         | Corr     | JI                                           |                                                      |                                             |                                  |                 | alaat Value | On Resmit                                                                                                    | Fac Dermit                                                                                                    | Description                                                                                 | Dormit Effectives                                                                 | Barmit Funissa       |                       |
|                                                 | /       | Map      | of Parking<br>Bicycle Pai<br><u>U-Pass I</u> | Permit Locations<br>id Parking Locatio<br>nformation | ns                                          |                                  |                 | E           | <ul> <li>I agree to<br/><u>Regulati</u></li> <li>I acknowl<br/>RESALE.</li> <li>as it is pr<br/>authorize</li> </ul>                                                                                                    | o abide by <u>Camp</u><br>ons.<br>ledge and agree<br>I agree I will not<br>rohibited. Posses<br>ad by The University | a parking an<br>a parking perm<br>transfer owners<br>ssion of this par<br>sity of Arizona P | d Traffic<br>It is NOT FOR<br>ship of the permit<br>king permit must<br>Parking & | be                   |                       |
|                                                 |         | Phoenix  | Biomedica                                    | I Campus Informat                                    | tion                                        |                                  |                 |             | or stolen                                                                                                    | permit will resul                                                                                                    | It in a fine, pros                                                                          | ecution,                                                                          | st,                  |                       |
| Review resource links                           | /       |          |                                              |                                                      |                                             |                                  |                 | E           | <ul> <li>I acknow</li> <li>parking</li> <li>another</li> <li>construct</li> </ul>                                                                                                    | wledge and agre<br>in an assigned<br>area due to can<br>ction or mainter                                             | ee a permit do<br>area. I may be<br>npus activities<br>nance.                               | es not guaranted<br>relocated to<br>s, special events                             | e<br>,               |                       |
|                                                 |         |          | III Edi                                      | t this page                                          |                                             |                                  |                 | B           | I acknow registere parked of the second second s | wledge and agro<br>ed to this permi<br>on campus at a                                                                | ee multiple vel<br>it, but only one<br>time.                                                | hicles may be<br>vehicle may be                                                   |                      |                       |
|                                                 | Select  | Quantity | Permit Fee                                   | Permit Description                                   |                                             |                                  |                 | E           | I acknow<br>Locker is                                                                                                    | wledge and agr<br>s at my own ris                                                                                    | ee use of a Bio<br>k. Parking and                                                           | cycle Enclosure                                                                   | or                   |                       |
|                                                 | 0       | 1        | \$610.00                                     | 1000 Block Martin S                                  | 1                                           |                                  |                 |             | Services                                                                                                    | s is not respons                                                                                                    | sible for theft o                                                                           | or damage to                                                                      |                      |                       |
|                                                 | 0       | 1        | \$610.00                                     | 1000 Block of E 4th                                  | St                                          |                                  |                 |             | Dicycles                                                                                                    | _                                                                                                    |                                                                                             |                                                                                   |                      |                       |
|                                                 | 0       | 1        | \$100.00 F                                   | PRODUMADE. ODBrogade 904                             | telefipsted.com/UOA   WS: https://arizona.t |                                  |                 |             |                                                                                                    |                                                                                                    | Next >>                                                                                     |                                                                                   |                      |                       |
|                                                 |         |          |                                              |                                                      |                                             |                                  |                 |             |                                                                                                    |                                                                                                    |                                                                                             |                                                                                   |                      |                       |

6

All contents copyright © 2005 - 2021 PROD Mode DB: oracle-UOA l2hosted.com/UOA WS: https://arizona.t2flex.com/FlexPortWS Server: FLX-P-FLXI

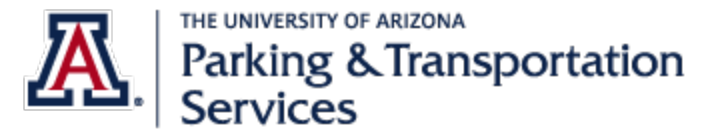

6. Add vehicles to be associated with the parking permit. Select "Next>>." To view how to add a vehicle after purchase, skip to page 14.

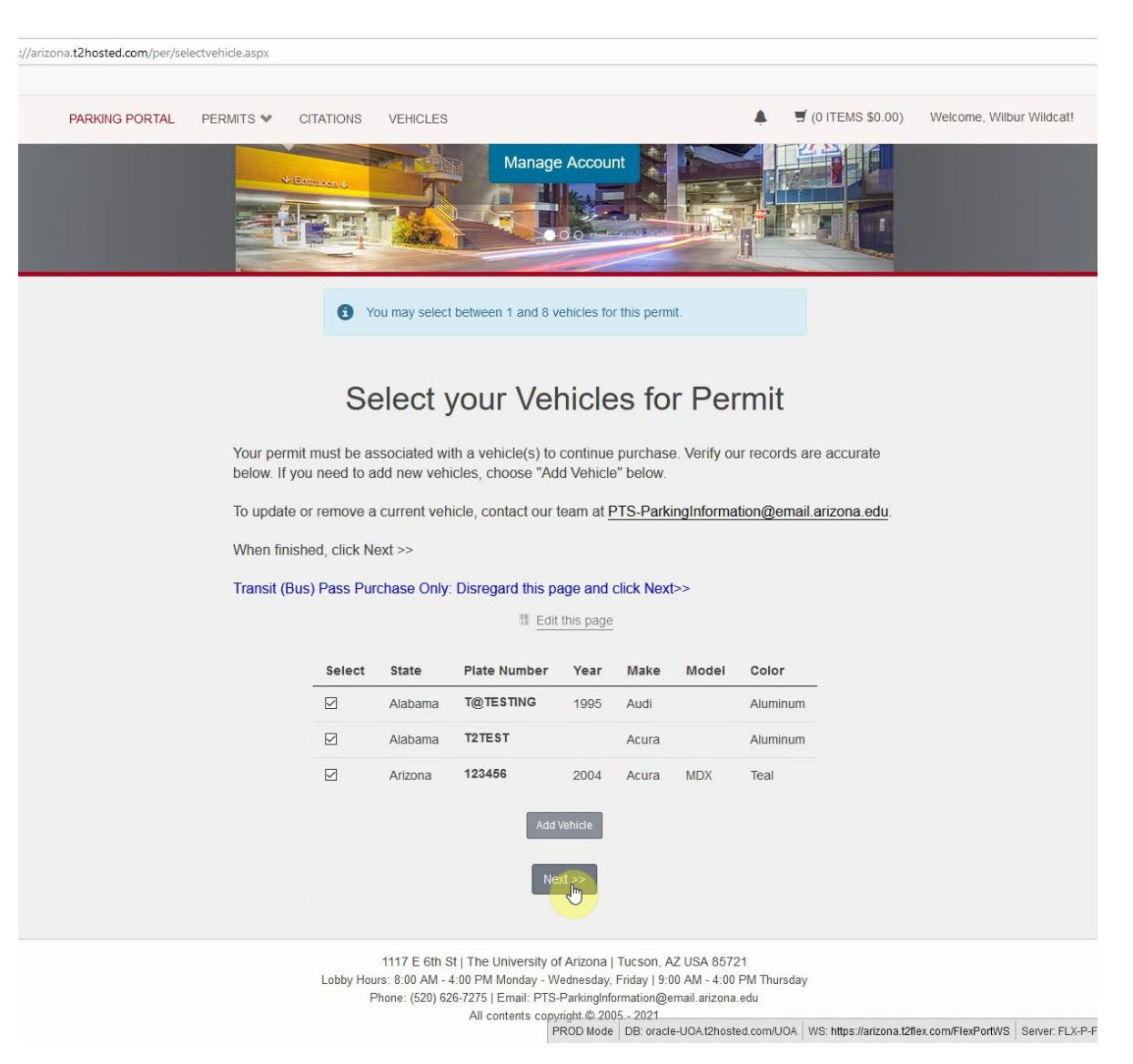

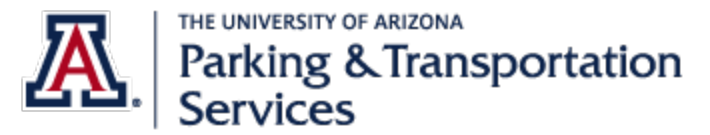

7. Review mailing address if applicable. Permit-by-License Plate locations will not receive a physical permit, license plates are parking permits. Select "Next>>."

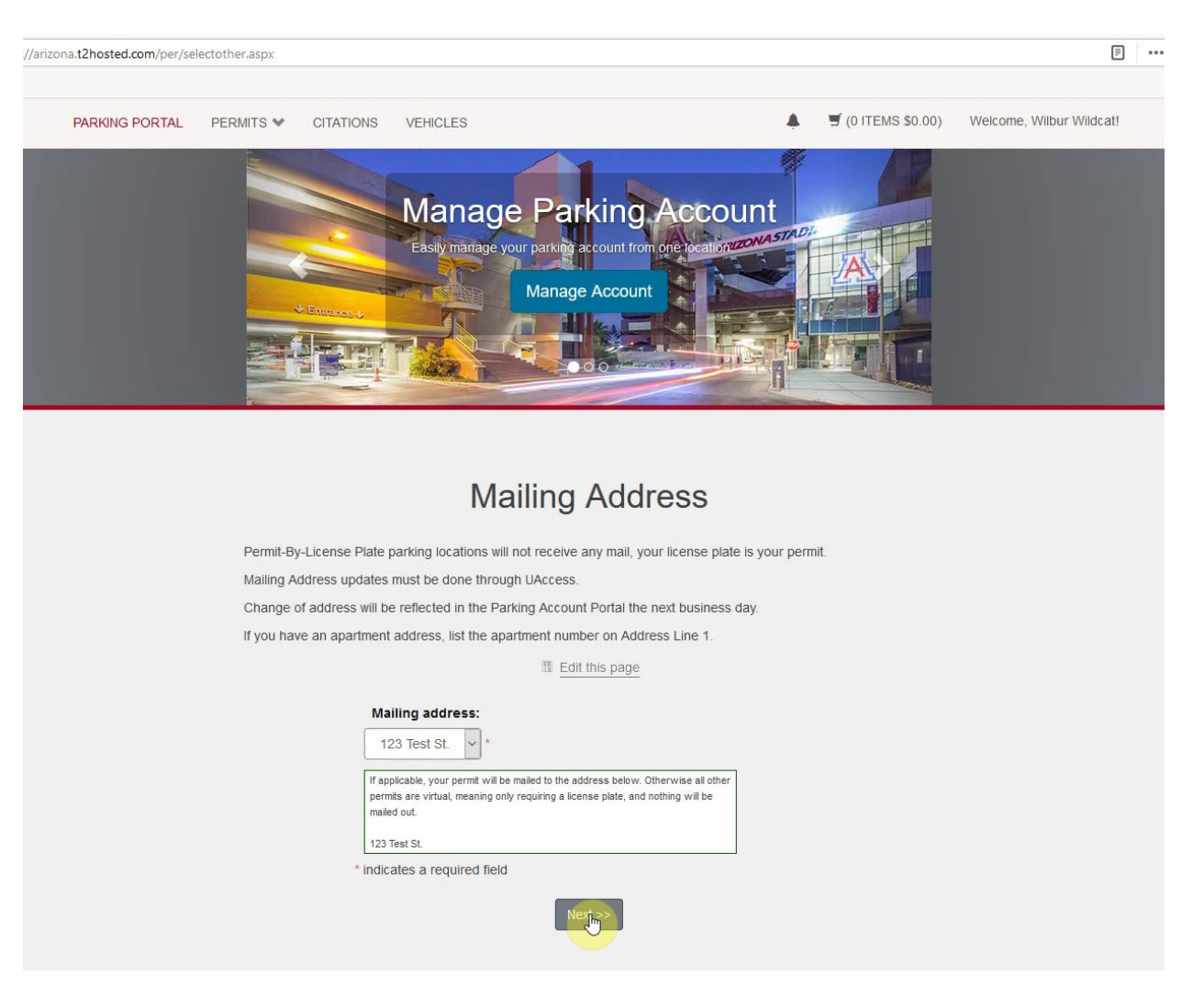

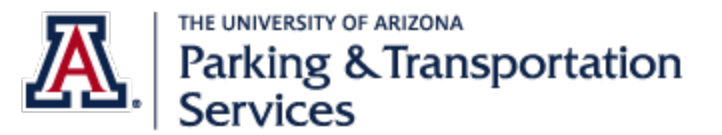

**Parking Account Portal Manual** *Last updated: 4/7/2021* 

8. Select form of payment: Credit card, Bursar, or Payroll Deduction. If selecting Payroll Deduction, skip to page 12 for further explanation and review terms of payroll deduction. If purchasing with credit card, select provider, include an email and select "Continue."

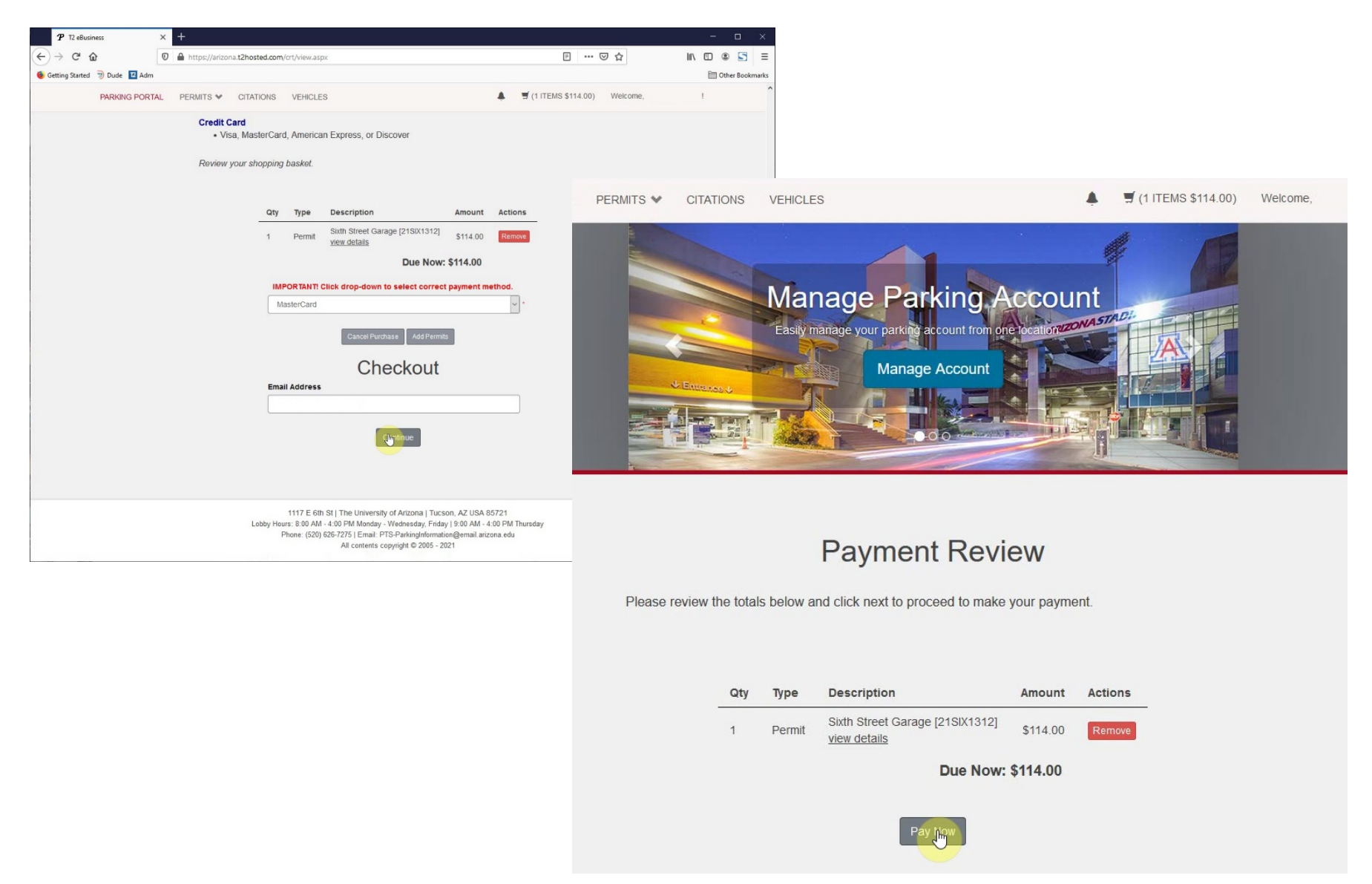

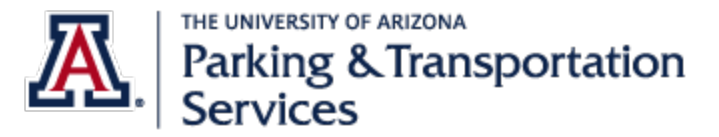

9. Enter relevant credit card information and wait for transaction.

| First Name *                                                                    |                                    |                                     |                        |                |                                                                                                    |                                                                                                    |                                                                                                    |                                                                                                    |                                              |
|---------------------------------------------------------------------------------|------------------------------------|-------------------------------------|------------------------|----------------|----------------------------------------------------------------------------------------------------|----------------------------------------------------------------------------------------------------|----------------------------------------------------------------------------------------------------|----------------------------------------------------------------------------------------------------|----------------------------------------------|
| Last Name *                                                                     |                                    |                                     |                        | Your Order     |                                                                                                    |                                                                                                    |                                                                                                    |                                                                                                    |                                              |
| Address Line 1 *                                                                |                                    |                                     |                        | Total amount   |                                                                                                    |                                                                                                    |                                                                                                    |                                                                                                    |                                              |
| Address Line 2                                                                  |                                    |                                     |                        |                | \$114.00                                                                                                    |                                                                                                    |                                                                                                    |                                                                                                    |                                              |
| City *                                                                          |                                    |                                     |                        |                |                                                                                                    |                                                                                                    |                                                                                                    |                                                                                                    |                                              |
| Country/Region *                                                                | United States of Americ            | a                                   | $\sim$                 |                |                                                                                                    |                                                                                                    |                                                                                                    |                                                                                                    |                                              |
| State/Province *                                                                | Arizona                            | $\sim$                              |                        |                |                                                                                                    |                                                                                                    |                                                                                                    |                                                                                                    |                                              |
| Zip/Postal Code *                                                               |                                    |                                     |                        |                |                                                                                                    |                                                                                                    |                                                                                                    |                                                                                                    |                                              |
| Email *                                                                         |                                    |                                     |                        | PARKING PORTAL | PERMITS * CITATIONS                                                                                                    | s VEHICLES                                                                                                    |                                                                                                    | ♣ # (0)                                                                                                    | TEMS \$3.00) Weighter P                      |
|                                                                                 |                                    |                                     |                        |                |                                                                                                    |                                                                                                    |                                                                                                    |                                                                                                    |                                              |
|                                                                                 |                                    |                                     |                        |                |                                                                                                    |                                                                                                    |                                                                                                    |                                                                                                    |                                              |
|                                                                                 |                                    |                                     |                        |                |                                                                                                    |                                                                                                    |                                                                                                    |                                                                                                    |                                              |
|                                                                                 |                                    |                                     |                        |                |                                                                                                    |                                                                                                    |                                                                                                    |                                                                                                    |                                              |
| Payment Details                                                                 | •                                  |                                     |                        |                |                                                                                                    |                                                                                                    |                                                                                                    |                                                                                                    |                                              |
| Payment Details                                                                 | •                                  |                                     |                        |                |                                                                                                    |                                                                                                    |                                                                                                    |                                                                                                    |                                              |
| Payment Details                                                                 | •                                  | 0                                   | Mastercard             |                | Please                                                                                                    | Manage<br>wait while w                                                                                                    | Parking Ac<br>Annage Account<br>re complete y                                                                                                    | your transaction                                                                                                    | on                                           |
| Payment Details                                                                 | Visa<br>Visa                       | 0                                   | Mastercard<br>Discover |                | Please                                                                                                    | Manage<br>e wait while w                                                                                                    | Parking Accuracy<br>renary Accuracy<br>ve complete y                                                                                                    | your transaction                                                                                                    | on                                           |
| Payment Details<br>Card Type *                                                  | Visa<br>Visa                       |                                     | Mastercard<br>Discover |                | Please                                                                                                    | Manage<br>b<br>e wait while w                                                                                                    | Parking Account<br>Annage Account<br>ve complete y                                                                                                    | your transaction                                                                                                    | on                                           |
| Payment Details<br>Card Type *<br>Card Number *                                 | Visa<br>ZXXXX Amex                 | 0                                   | Mastercard<br>Discover |                | Please                                                                                                    | Manage<br>e wait while w<br>Paym                                                                                                    | Parking Ac<br>Annage Account<br>re complete y<br>nent Recei                                                                                                    | your transaction                                                                                                    | on                                           |
| Payment Details<br>Card Type *<br>Card Number *<br>Expiration Month *           | Visa<br>Visa<br>ZZZIX Amex         | ○ .<br>○ .<br>o .<br>iration Year * | Mastercard<br>Discover |                | Please                                                                                                    | Manage<br>wait while w<br>Payn                                                                                                    | Parking Account<br>re complete y                                                                                                    | your transaction                                                                                                    | on                                           |
| Payment Details<br>Card Type *<br>Card Number *<br>Expiration Month *           | Visa<br>Visa<br>Amex<br>Exp        | ○ .<br>○ @scvvs<br>iration Year *   | Mastercard<br>Discover |                | Please<br>Please                                                                                                    | Manage<br>En recorder of the<br>e wait while w<br>Payn                                                                                                    | Parking Account<br>Annage Account<br>ye complete y                                                                                                    | your transaction                                                                                                    | on                                           |
| Payment Details<br>Card Type *<br>Card Number *<br>Expiration Month *           | Visa<br>Visa<br>ZXXIX Amex<br>Exp  | iration Year *                      | Mastercard<br>Discover |                | Vour transaction is o<br>Please<br>Permit By Loo<br>permit By Loo<br>permit By Loo                                                                              | Manage<br>Herr motor our<br>e wait while w<br>Payn<br>complete.                                                                                                    | Parking Ac<br>manage Account<br>re complete y<br>nent Recei                                                                                                    | your transaction                                                                                                    | b year                                       |
| Payment Details<br>Card Type *<br>Card Number *<br>Expiration Month *<br>Cancel | Visa<br>Visa<br>ZOZIZK Amex<br>Exp | ○<br>○<br>oscuta<br>wiration Year * | Mastercard<br>Discover |                | Your transaction is 'n<br>Piease<br>Main Campus<br>- Permit-Bytain<br>bermit if spol<br>- Gathel Garage<br>Refit und with                                       | Manage<br>Herr record out of<br>e wait while w<br>Payre<br>Complete<br>complete<br>the packing location<br>cable, please allow ample<br>the mailed to year. Allow o                                                                                                    | Parking Ac<br>manage Account<br>re complete y<br>complete y<br>comp | your transaction                                                                                                    | 5 yaar<br>kara an<br>to Lise as              |
| Payment Details<br>Card Type *<br>Card Number *<br>Expiration Month *<br>Cancel | CIVISA Visa<br>CIVISA Amex         | •iration Year *                     | Mastercard<br>Discover |                | Voor transaction is i<br>Please<br>Main Campus<br>- Pormit Sty-Lic<br>bernit if nooi<br>- Gated Garage<br>RFiD unit will<br>is temporary p<br>- Gatelor         | Manage<br>Har month of<br>e wait while w<br>Payn<br>Compute<br>and False platting tocate<br>cathe, planse atlow and<br>the second of any of<br>the matted to you. Atloy to<br>any of the second of the second<br>the second of the second of the second<br>the second of the second of the second<br>the second of the second of the second<br>the second of the second of the second<br>the second of the second of the second<br>the second of the second of the second of the second<br>the second of the second of the second of the second<br>the second of the second of the second of the second of the second<br>the second of the second of the second | Parking Accurate<br>Analysis Account<br>we complete y<br>complete y<br>complete the processing at<br>the time to processing at<br>the time to processing at<br>they so to a processing at<br>they so to a processing at the<br>they so to a processing at the<br>they so to a processing at the the<br>they so to a processing at the the the the the the the the<br>the the the the the the the the the the                                                                                                    | your transaction<br>pt<br>mail Your loanse pair i<br>didevery of your permit<br>ryour Cal Cand to activate<br>even inclinences a | s your<br>on start<br>to the us              |
| Payment Details<br>Card Type *<br>Card Number *<br>Expiration Month *<br>Cancel | Visa<br>Visa<br>CONTEX Amex<br>Exp | iration Year *                      | Mastercard<br>Discover |                | Vour transaction is i<br>Please<br>Main Campus<br>- Permit-By-Lice<br>permit 17 octol<br>- Catel Garage<br>RFID unit will<br>is temporary p<br>- Statelass Cate | Manage<br>Internet and<br>e wait while w<br>Payn<br>Payn<br>Compton<br>areas Plate picture to cate<br>cacible, placese atlow amp<br>to mailed to your Allow c<br>must swapp care to rent<br>to mailed to your Allow c<br>must swapp care to rent<br>places from the your business<br>to mailed to your Allow c                                                                                                    | Analysis and the program of the program of the prog                                                                                                    | your transaction                                                                                                    | e your<br>e your<br>e to use us<br>to use us |

· All permits will be mailed. Please allow ample time for processing and derivery of your cern

Last updated: 4/7/2021

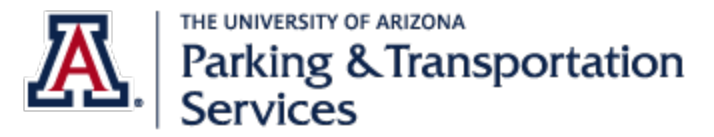

10. Review Payment Receipt. Check UAZ email for confirmation email as well.

| PARKING PORTAL PERMITS *                                                                                                    | CITATIONS VEHICLES                                                                                                    | 🌲 🛒 (0                                                                                                    | ITEMS \$0.00) Welcome, Wilbur Wildcat!                           |
|----------------------------------------------------------------------------------------------------|----------------------------------------------------------------------------------------------------|----------------------------------------------------------------------------------------------------|------------------------------------------------------------------|
|                                                                                                    | -                                                                                                    |                                                                                                    |                                                                  |
|                                                                                                    | Paymer                                                                                                    | nt Receipt                                                                                                    |                                                                  |
| Your tr                                                                                                    | ansaction is complete.                                                                                                    |                                                                                                    |                                                                  |
| Main C<br>- F<br>p<br>- C<br>F<br>a<br>- C<br>-<br>-<br>S<br>-<br>S<br>-<br>-<br>S<br>-<br>-<br>-<br>-<br>-<br>-<br>-<br>-<br>-<br>-<br>- | Campus<br>Permit-By-License Plate parking locations wi<br>permit. If applicable, please allow ample time<br>Sated Garages: Existing customers: please<br>RFID unit will be mailed to you. Allow one (1)<br>temporary permit. Swipe card to enter and<br>Sateless Garages: Permit-By-License Plate<br>cense plate is your permit.<br>Surface Lots: If applicable, beginning Augus<br>four Permits by clicking on your current perm<br>J-Pass: Print out email receipt and use as te | I not receive any mail. Your license plate is<br>for processing and delivery of your permit.<br>keep your current RFID unit. <i>New custome</i><br>business day for your Cat Card to activate<br>exit the garage.<br>parking locations will not receive any mail.<br>at 16, a temporary permit may be printed un<br>hit. Acceptable only during valid dates.<br>mporary boarding pass until your pass is a | a your<br>Ars: an<br>e to use as<br>Your<br>nder View<br>active. |
| Phoen                                                                                                    | nix Biomedical Campus<br>All permits will be mailed. Please allow ample                                                                                                    | time for processing and delivery of your p                                                                                                    | ermit.                                                           |
| • F<br>• E<br>y<br>• V                                                                                                    | PBC Garage: No temporary permit available<br>Beginning August 16, a temporary permit ma<br>rour current permit. Acceptable only during v<br>/alley Metro: No temporary permit available                                                                                                    | , access card required.<br>y be printed under View Your Permits by cli<br>alid dates.<br>, transit pass required.                                                                                                    | icking on                                                        |
| Purc                                                                                                    | chased Items                                                                                                    | La                                                                                                    |                                                                  |
|                                                                                                    | Qty Type Description                                                                                                    | Amount                                                                                                    |                                                                  |
|                                                                                                    | 1 Permit Zone 1 [21Z1101<br>view details                                                                                                    | 7] Print Temporary Permit \$75.00                                                                                                    |                                                                  |
|                                                                                                    |                                                                                                    | Total Paid: \$75.00                                                                                                    |                                                                  |
| Tran                                                                                                    | saction Summary                                                                                                    |                                                                                                    |                                                                  |

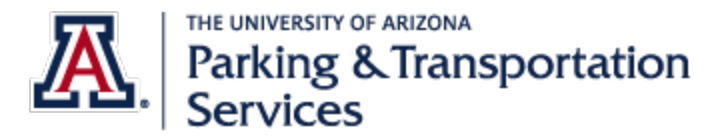

## Purchasing a Parking Permit on Payroll Deduction

1. Select "Payroll Deduction 18" to indicate purchasing by payroll deduction, then select "Continue."

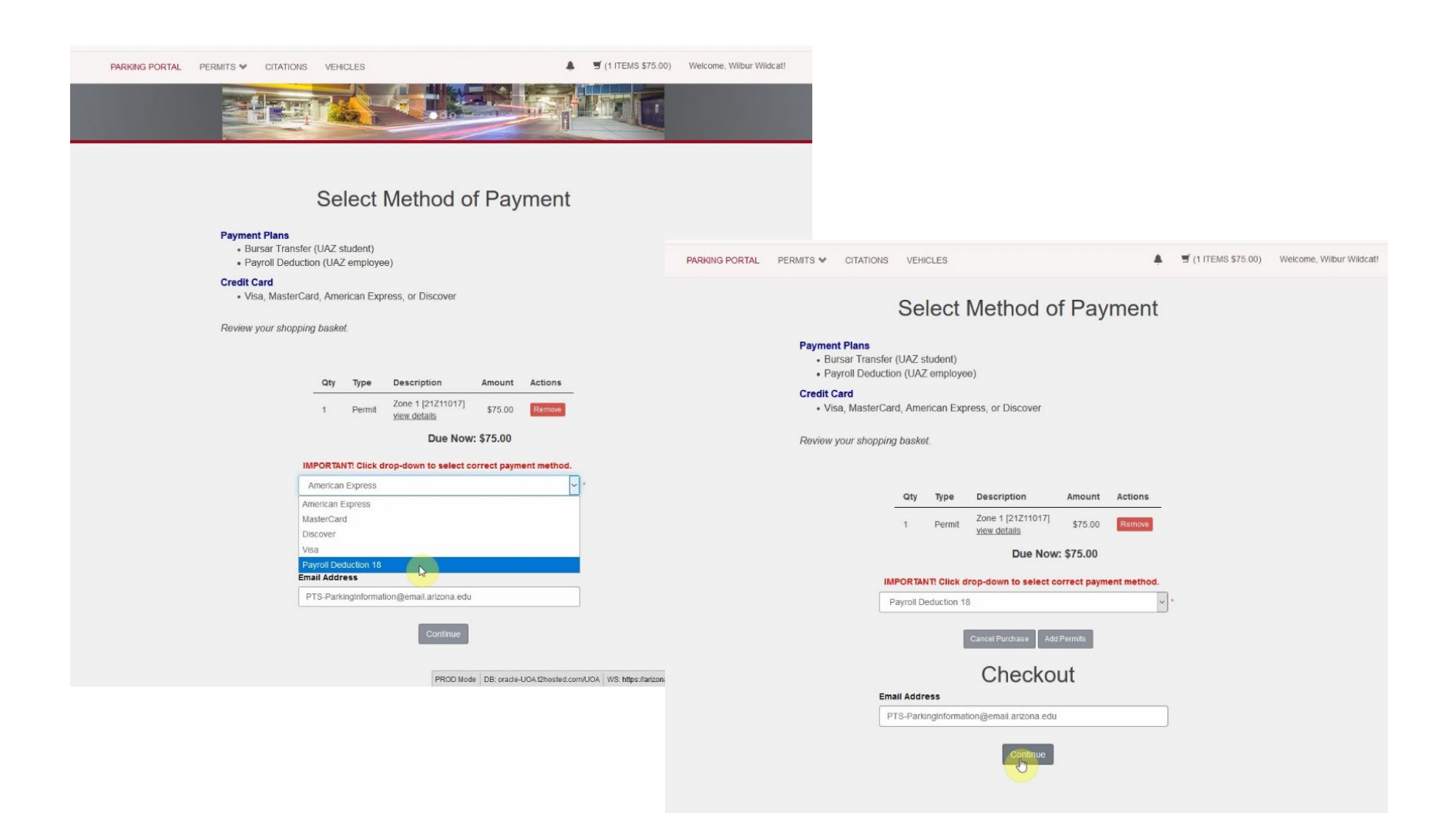

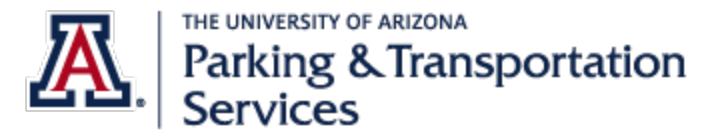

2. Review terms of payroll deduction, click "Agree." Select "Pay Now."

| PARKING PORTAL PERMITS V CITATIONS                                                                                                    | VEHI                                                                                     | CLES                                                                                         |                                                                                                    |                                                                                                    |                                                                                                    | 🛒 (1 ITEMS \$75.00)                                                                                               | Welcome, Wilbur Wildcat!              |
|----------------------------------------------------------------------------------------------------|------------------------------------------------------------------------------------------|----------------------------------------------------------------------------------------------|----------------------------------------------------------------------------------------------------|----------------------------------------------------------------------------------------------------|----------------------------------------------------------------------------------------------------|----------------------------------------------------------------------------------------------------|---------------------------------------|
|                                                                                                    |                                                                                          |                                                                                              |                                                                                                    |                                                                                                    |                                                                                                    |                                                                                                    |                                       |
|                                                                                                    | Qty                                                                                      | Туре                                                                                         | Description                                                                                                    | Amount                                                                                             | Actions                                                                                                    |                                                                                                    |                                       |
|                                                                                                    | 1                                                                                        | Permit                                                                                       | Zone 1 [21Z11017]<br>view details                                                                                                    | \$75.00                                                                                            | Remove                                                                                                    |                                                                                                    |                                       |
|                                                                                                    |                                                                                          |                                                                                              | Due Now                                                                                                    | r: \$75.00                                                                                         |                                                                                                    |                                                                                                    |                                       |
|                                                                                                    |                                                                                          |                                                                                              |                                                                                                    |                                                                                                    |                                                                                                    |                                                                                                    |                                       |
| Payroll Deduction Ag<br>Payroll Deduction (PR)<br>Payroll deductions beg<br>employees purchasing<br>over 4 pay periods for a<br>Boarding Passes or Bik<br>payroll deduction as we | reemen<br>is a pro-<br>in with the<br>a permi-<br>all empli-<br>ce Enclo-<br>ell. Citati | nt:<br>ogram for I<br>he first pa<br>it located o<br>oyees pur<br>osures. If y<br>ions place | Jniversity of Arizona em<br>y period in September. I<br>on the Main Campus or<br>chasing Off-Campus pe<br>ou receive a parking cit<br>d on payroll deductions | ployees and of<br>Deductions of<br>Phoenix Biom<br>rmits, Semest<br>ation, you hav<br>occur over 4 | Graduate Assist<br>ccur over 18 pay<br>edical Campus.<br>ter/Annual bus p<br>ve the option to<br>pay periods for | ants/Associates.<br>r periods for all<br>Deductions occur<br>asses, Shuttle<br>pay for it using<br>all employees. |                                       |
| Vehicle Permits - PR                                                                                                    | Deduct                                                                                   | tion Prog                                                                                    | ram                                                                                                    |                                                                                                    |                                                                                                    |                                                                                                    |                                       |
| 1. I authorize Parking &<br>Number of deductions i<br>2. I authorize Parking &<br>3. Graduate Assistantsi<br>payroil deduction.                                                   | Transp<br>s over 1<br>Transp<br>/Associa                                                 | oortation S<br>18 pay per<br>oortation S<br>ates: Lautt                                      | ervices to deduct the co<br>iods and automatically<br>ervices to deduct any o<br>norize charges may be t                                                      | ost of the vehi<br>adjusts based<br>utstanding ba<br>ransferred to                                 | cle permit from i<br>on date of purc<br>lance from my p<br>my bursar acco                                        | my paycheck.<br>hase.<br>aycheck.<br>unt if not eligible for                                                      |                                       |
| Transit Pass - PR Ded                                                                                                    | luction                                                                                  | Program                                                                                      |                                                                                                    |                                                                                                    |                                                                                                    |                                                                                                    |                                       |
| 1. I authorize Parking &<br>2. I acknowledge numbr<br>purchase.<br>3. I understand there ar                                                                                       | Transp<br>er of de<br>re no re                                                           | ortation S<br>ductions is                                                                    | ervices to deduct the co<br>s over 4 pay periods an<br>ied for U-Pass transit pa                                                                              | ost of the tran<br>d automatical<br>asses.                                                         | sit pass from my<br>ly adjusts based                                                                             | paycheck.<br>I on date of                                                                                         |                                       |
| Citation - PR Deduction                                                                                                    | on Pro                                                                                   | gram                                                                                         |                                                                                                    |                                                                                                    |                                                                                                    |                                                                                                    |                                       |
| <ol> <li>I authorize Parking &amp;</li> <li>I acknowledge numbrication</li> <li>I further acknowledge participate in Parking &amp;</li> </ol>                                     | Transp<br>er of de<br>e that pl<br>Transp                                                | oortation S<br>ductions is<br>lacing citation S                                              | ervices to deduct the co<br>s over 4 pay periods.<br>tions on payroll deducti<br>ervices' Diversion Prog                                                      | ost of citation(<br>on waives any<br>ram.                                                          | s) from my payc                                                                                                  | heck.<br>appeal or                                                                                                |                                       |
| 🗹 I have read                                                                                                    | l and u                                                                                  | nderstan                                                                                     | d the conditions and                                                                                                    | authorize th                                                                                       | e terms of this                                                                                                  | agreement.                                                                                                    |                                       |
|                                                                                                    |                                                                                          |                                                                                              | Pay Now                                                                                                    |                                                                                                    |                                                                                                    |                                                                                                    |                                       |
| Lobby Hou<br>P                                                                                                    | 1117 E<br>irs: 8:00<br>Phone: (5                                                         | E 6th St   T<br>AM - 4:00<br>520) 626-72<br>/                                                | he University of Arizona<br>PM Monday - Wednesda<br>75   Email: PTS-Parkingh<br>VI contents copyright © 2<br>PROD Mod                                         | I   Tucson, AZ<br>y, Friday   9:00<br>formation@em<br>005 - 2021<br>le   DB: oracle-I              | USA 85721<br>AM - 4:00 PM Tr<br>nail.arizona.edu<br>UOA.t2hosted.com                                             | uursday<br>vUOA   WS: https://arizona.t2f                                                                         | lex.com/FlexPort/VS Server. FLX-P-FLX |

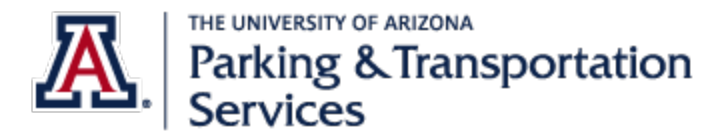

# Adding a vehicle to existing parking permit

If you have an existing permit and need to add another license plate to your account, follow the steps below.

1. Once logged in to the Parking Account Portal, at the top of the menu, go to More, then Permits, then View Your Permits

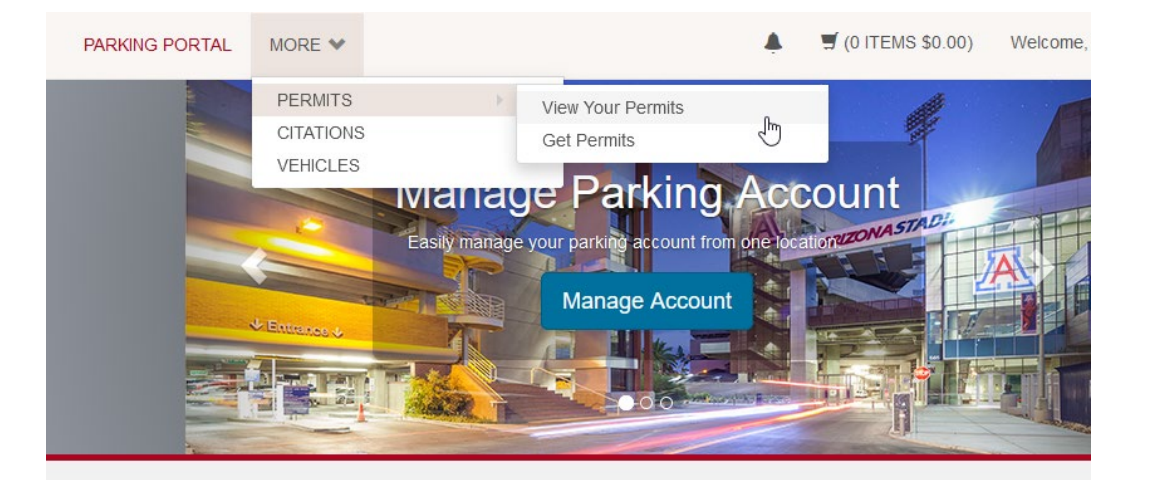

### **UA Parking & Transportation Portal**

#### Welcome!

Customers can manage their account, purchase permits and transit passes, view citations, and review communications using their Parking Account Portal.

View Your Letters to review all communications sent from Parking & Transportation Services.

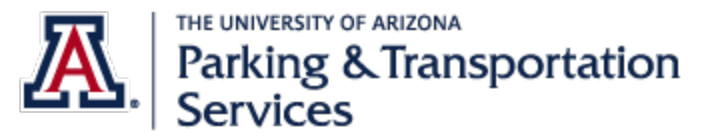

Parking Account Portal Manual Last updated: 4/7/2021

2. Select the permit that is Active. If you have a parking permit for a garage location, the permit starting with "I" is your RFID unit used to raise the gate arms at entry and exit.

# **View Your Permits**

Permits associated with your account are listed below. You may click on the permit for additional details. If you have any questions about your active permits, please contact us as PTS-ParkingInformation@email.arizona.edu.

| Permit<br>Number | Туре                     | Status | Issue<br>Date | Effective<br>Date | Expiration<br>Date |
|------------------|--------------------------|--------|---------------|-------------------|--------------------|
| <u>I11601</u>    | 17-RFID 116<br>Inventory | Active | 04/06/2021    | 08/15/2016        | 08/13/2021         |
| 215IX1           | Sixth Street<br>Garage   | Active | 04/05/2021    | 07/17/2020        | 04/30/2021         |

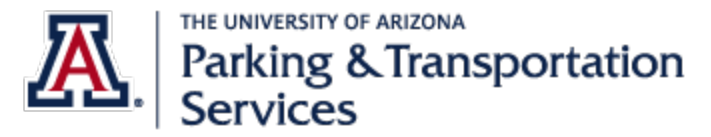

Last updated: 4/7/2021

3. Scroll to the bottom of the page and click Add Vehicles to Permit

| Eff                                                       | Issue Date                                                              | e 04/<br>e 07/           | 05/202<br>17/202                 | 1<br>0                     |                                     |                 |           |                                    |   |
|-----------------------------------------------------------|-------------------------------------------------------------------------|--------------------------|----------------------------------|----------------------------|-------------------------------------|-----------------|-----------|------------------------------------|---|
| Expi                                                      | iration Date                                                            | <b>e</b> 04/3            | 30/202                           | 1                          |                                     |                 |           |                                    |   |
| Associated                                                | Vehicles                                                                |                          |                                  |                            |                                     |                 |           |                                    |   |
| Plate<br>Number                                           | Plate<br>State                                                          | Vehicl<br>Make           | e                                | Vehi<br>Mod                | icle<br>Iel                         | Vehicl<br>Color | e         | Action                             | s |
| 123456                                                    | Arizona                                                                 | Volksw                   | agen                             | NEW<br>BEE                 | /<br>TLE                            | Black           |           | Delete                             |   |
| 456789                                                    | Arizona                                                                 | Subari                   |                                  |                            |                                     | Dod             |           |                                    | _ |
|                                                           | / uncorrect                                                             | Subart                   |                                  |                            |                                     | Reu             |           | Delete                             |   |
| Associated                                                | Receipts                                                                | ion                      | Porm                             |                            | Date                                | Reu             | Pa        | Delete                             |   |
| Associated<br>Receipt<br>Number                           | Receipts                                                                | ion                      | Perm<br>Amou                     | iit<br>Jnt                 | Date                                | Reu             | Pay<br>Me | Delete<br>ment<br>thod             |   |
| Associated<br>Receipt<br>Number<br>8770488                | Receipts Descripti Payment Permit (21SIX1                               | ion<br>-<br>)            | Perm<br>Amou<br>\$114.           | lit<br>unt<br>00           | <b>Date</b><br>4/5/2<br>3:54:<br>PM | 021<br>31       | Pay<br>Me | Delete                             | 1 |
| Associated<br>Receipt<br>Number<br>8770488<br>No contract | Receipts<br>Descripti<br>Payment -<br>Permit<br>(21SIX1<br>t profiles w | ion<br>)<br>rere fou     | Perm<br>Amou<br>\$114.           | iit<br>unt<br>00<br>this I | Date<br>4/5/2<br>3:54:<br>PM        | 021<br>31       | Pay<br>Me | Delete<br>ment<br>thod<br>sterCarc | 1 |
| Associated<br>Receipt<br>Number<br>8770488<br>No contract | Receipts Descript Payment Permit (21SIX1 t profiles w verages w         | ion<br>-<br>)<br>ere fou | Perm<br>Amou<br>\$114.<br>Ind on | iit<br>unt<br>00<br>this r | Date<br>4/5/2<br>3:54:<br>PM        | 021<br>31<br>I. | Pay<br>Me | ment<br>thod                       | 3 |

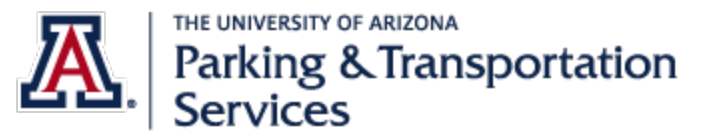

4. If you previously had vehicles associated with your account, you may add them back here, otherwise click Add New Vehicle. Note: if you need to permanently remove a vehicle from your account for reasons including but not limited to, no longer owning the vehicle or an extended rental, please email Customer Relations at <u>PTS-ParkingInformation@email.arizona.edu</u>.

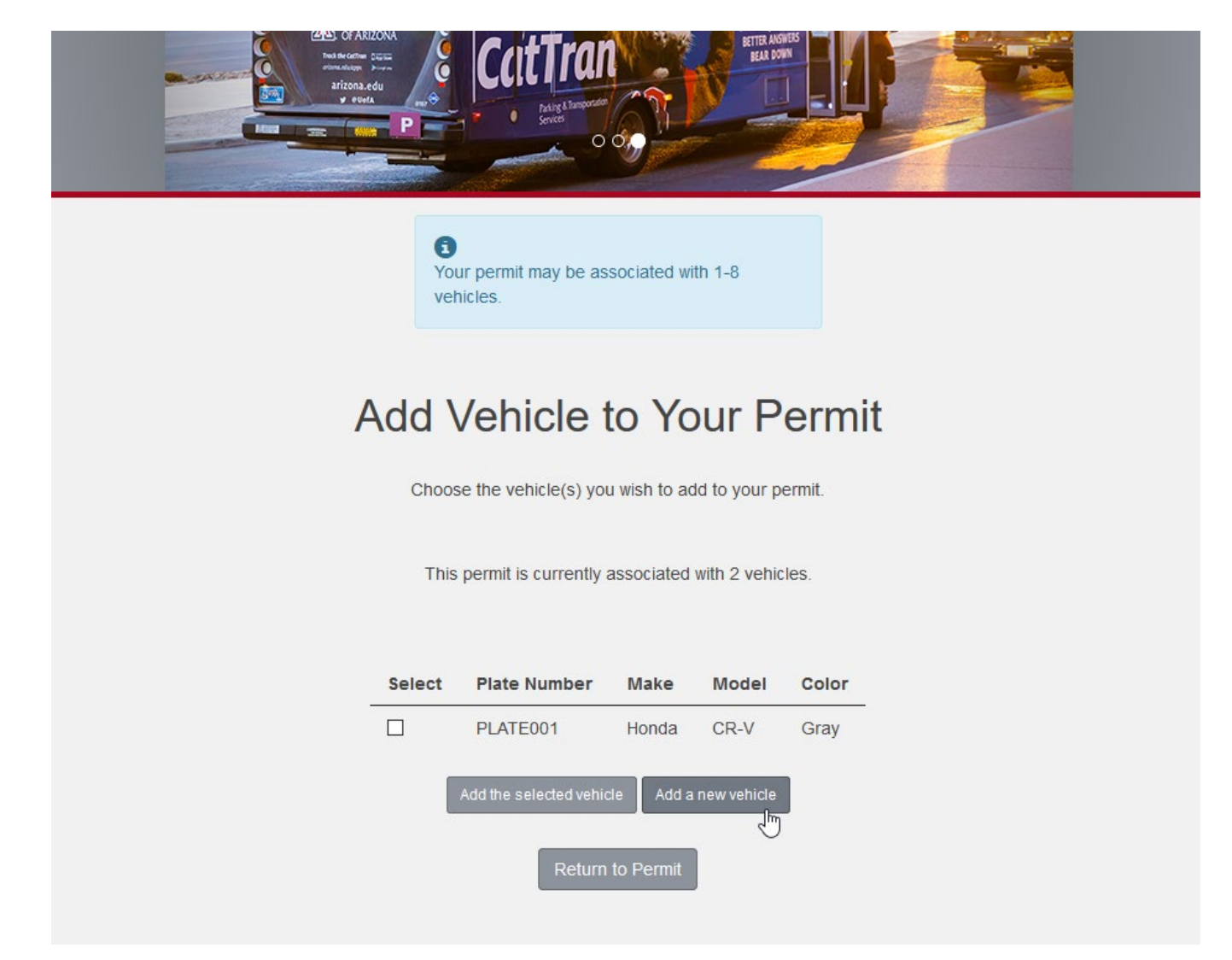

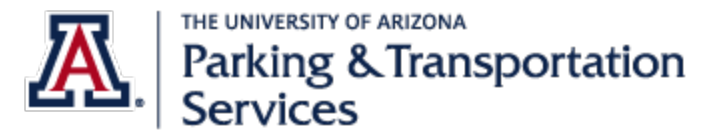

5. Input relevant information to the new vehicle and click Next.

| PARKING PORTAL PERMITS V CITAT | IONS VEHICLES          | 4 | ヺ (0 ITEMS \$0.00) | Welcome, | 1 |
|--------------------------------|------------------------|---|--------------------|----------|---|
|                                | Plate Number           |   |                    |          |   |
|                                | Plate Number (confirm) | * |                    |          |   |
|                                | State/Province         | * |                    |          |   |
|                                | Year                   | * |                    |          |   |
|                                |                        | * |                    |          |   |
|                                | Make                   | * |                    |          |   |
|                                | Model                  | * |                    |          |   |
|                                | Color                  |   |                    |          |   |
|                                | Style                  | * |                    |          |   |
|                                |                        | ~ |                    |          |   |
|                                | Next >>                |   |                    |          |   |

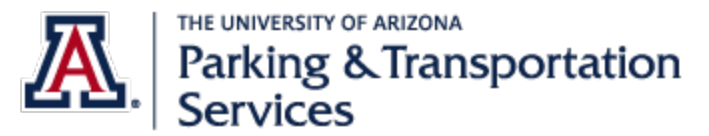

Parking Account Portal Manual Last updated: 4/7/2021

6. Finally, it will return you to the Permit Details page with a confirmation window at the time acknowledging your new vehicle is associated with the permit.

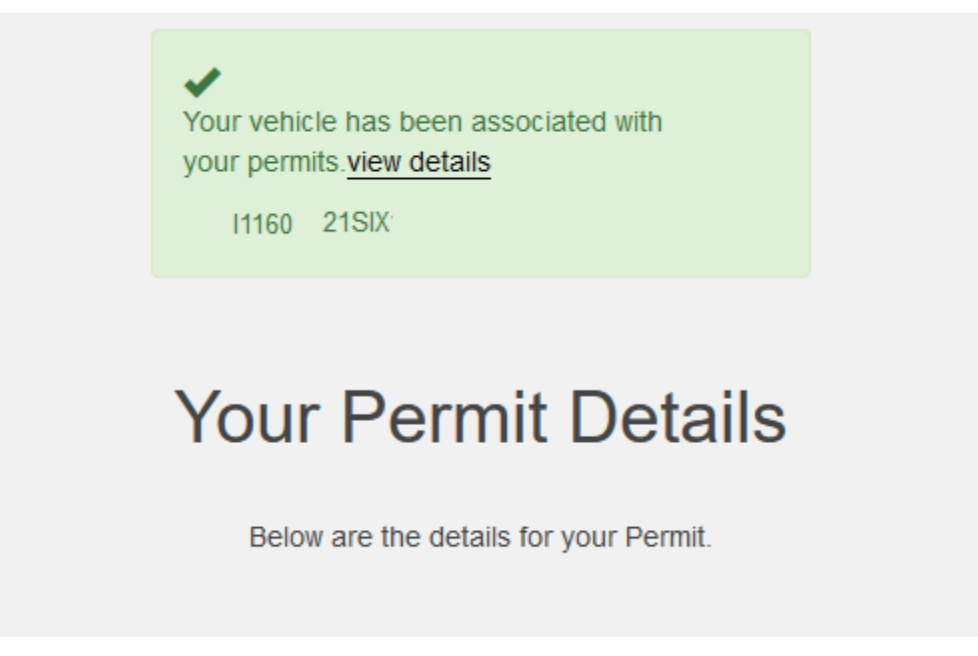

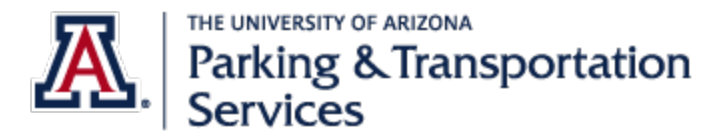

# To disassociate a vehicle with your parking permit

1. From the View Your Permits active web page, select Delete to the vehicle you wish to remove.

| Permit Number              | 10210279        | 9                              |                  |         |  |  |  |
|----------------------------|-----------------|--------------------------------|------------------|---------|--|--|--|
| Туре                       | Sixth Stre      | Sixth Street Garage AUTO RENEW |                  |         |  |  |  |
| Amount Due                 | \$0.00          | \$0.00                         |                  |         |  |  |  |
| Status                     | Active          |                                |                  |         |  |  |  |
| Issue Date                 | 01/08/202       | 20                             |                  |         |  |  |  |
| Effective Date             | 08/19/201       | 19                             |                  |         |  |  |  |
| Expiration Date            | 08/14/2020      |                                |                  |         |  |  |  |
|                            |                 |                                |                  |         |  |  |  |
| Associated Vehicles        |                 |                                |                  |         |  |  |  |
| Plate Plate Number State I | Vehicle<br>Make | Vehicle<br>Model               | Vehicle<br>Color | Actions |  |  |  |
| PLATE001 Arizona H         | Honda           | CR-V                           | Gray             | Delete  |  |  |  |
|                            |                 |                                |                  |         |  |  |  |

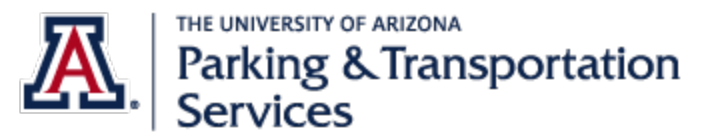

Select OK to confirm disassociation. Note: if you no longer own the vehicle, and wish to remove it from your account altogether, please email us at <u>PTS-ParkingInformation@email.arizona.edu</u>. In the subject line, add "Remove vehicle from account" and provide the vehicle specs in the body of the message. Customer Relations will let you know when the vehicle is removed.

| Permit Number               | 1021027      | 9                              |                |        |  |  |  |
|-----------------------------|--------------|--------------------------------|----------------|--------|--|--|--|
| Туре                        | Sixth Stre   | Sixth Street Garage AUTO RENEW |                |        |  |  |  |
| Amount Due                  | \$0.00       | \$0.00                         |                |        |  |  |  |
| Status                      | Active       | Active                         |                |        |  |  |  |
| Issue Date                  | 01/08/20     | 01/08/2020                     |                |        |  |  |  |
| Effective Date              | 08/19/20     | 08/19/2019                     |                |        |  |  |  |
| Expiration Date             | 08/14/20     | 20                             |                |        |  |  |  |
| Are you sure you<br>Associa | wish to remo | ve this vehicle                | from your pern | nit?   |  |  |  |
| Plate<br>Numbe              |              | ОК                             | Cancel         | ons    |  |  |  |
| PLATE001 Arizona            | Honda        | CR-V                           | Gray           | Delete |  |  |  |
| CDL2469 Arizona             | Subaru       | Outback                        | Gray           | Delete |  |  |  |

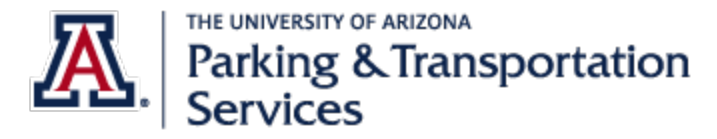

### How to add waitlist request: Add/Edit Waitlists

1. Once logged in to Parking Account Portal, go to Add/Edit Waitlists. If you log in and this button is not available, it means there are no open waitlists at that time. We recommend purchasing a permit under "Get Permits" then checking back anytime after October to see if your desired location opens up or the waitlist opens at that time.

| <ul> <li>2019-2020 Permit Year</li> <li>Payroll deduction customers are eligible to go on the waitlist April 24, 2019.<br/>Remaining customers with active permits are eligible to go on the waitlist May 2, 2019.</li> <li>New customers can view available permits for purchase under "<u>Get Permits</u>" beginning July 2, 2019.</li> <li>U-Pass Transit Passes</li> <li>Go to "<u>Get Permits</u>" to purchase a U-Pass for Sun Link and Sun Tran transit systems.</li> </ul> |         |    |                |          |              |  |
|----------------------------------------------------------------------------------------------------|---------|----|----------------|----------|--------------|--|
|                                                                                                    |         |    | Citation Numbe | er       |              |  |
| CITATIC                                                                                                    | NS      |    |                |          |              |  |
| View Your Cita                                                                                                    | ations  | 9  |                | -OF      | <u>}-</u>    |  |
| View Your App                                                                                                    | peals   | 0  | State          |          | Plate Number |  |
| View Your Let                                                                                                    | ters    | 14 | Arizona        | ~        |              |  |
|                                                                                                    |         |    |                | Search C | itations     |  |
|                                                                                                    |         | I  |                |          |              |  |
|                                                                                                    |         |    |                |          |              |  |
| PERMIT                                                                                                    | S       |    |                | 📙 Get F  | Permits      |  |
|                                                                                                    |         |    |                |          | t Maitlists  |  |
| View Your Per                                                                                                    | rmits   | 1  |                | Add/Edi  | r vvaluists  |  |
| View your Wa                                                                                                    | itlists | 1  |                |          |              |  |
|                                                                                                    |         |    |                |          |              |  |

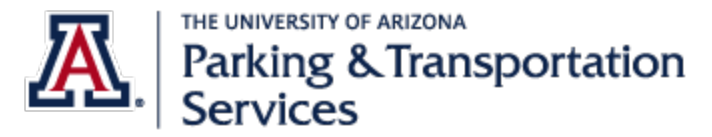

2. Review the terms of a waitlist and select "Next >>."

### Add/Edit your Account Waitlists

Placing yourself on a waitlist holds your place in line until a permit becomes available in your preferred location.

#### The waitlist period for 2018/2019 permit year has closed.

#### **IMPORTANT DATES:**

Payroll deduction customers are eligible to go on the waitlist April 24, 2019. Remaining customers with active permits are eligible to go on the waitlist May 2, 2019. New customers can view available permits for purchase under "Get Permits" beginning July 2, 2019.

For question please contact PTS-ParkingInformation@email.arizona.edu.

#### I agree to the statements above

We've identified existing waitlist requests on your account. You may click the 'View Existing Requests' button below to view your requests.

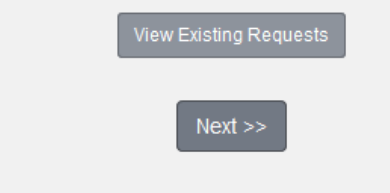

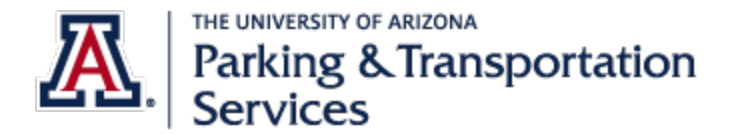

3. Add vehicle if applicable, click "Next>>."

| Update Account Vehicles                                                                             |              |             |        |       |  |  |
|----------------------------------------------------------------------------------------------------|--------------|-------------|--------|-------|--|--|
| Verify our records are accurate below. If you need to add new vehicles, choose "Add Vehicle" below. |              |             |        |       |  |  |
| To update/change a current vehicle, contact our team at PTS-ParkingInformation@email.arizona.edu.   |              |             |        |       |  |  |
| When finished, click Next                                                                           | >>           |             |        |       |  |  |
|                                                                                                    |              |             |        |       |  |  |
|                                                                                                    | Plate Number | Make        | Model  | Color |  |  |
|                                                                                                    | WILBUR1      | Toyota      | Tacoma | Black |  |  |
|                                                                                                    |              |             |        |       |  |  |
|                                                                                                    |              |             |        |       |  |  |
|                                                                                                    |              |             |        |       |  |  |
|                                                                                                    |              | Add vehicle | 2      |       |  |  |
| Next >>                                                                                             |              |             |        |       |  |  |
|                                                                                                    |              |             |        |       |  |  |

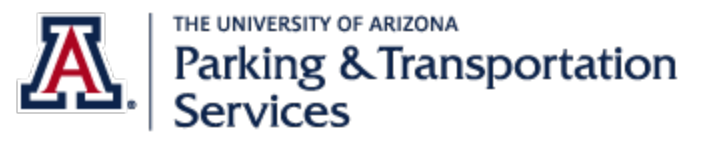

4. Sign Up for waitlist by clicking [Add] in the desired location.

### Add Waitlist Selections

Placing yourself on a waitlist holds your place in line until a permit becomes available in your preferred location.

#### The waitlist period for 2018/2019 permit year has closed.

#### **IMPORTANT DATES:**

Payroll deduction customers are eligible to go on the waitlist April 24, 2019. Remaining customers with active permits are eligible to go on the waitlist May 2, 2019. New customers can view available permits for purchase under "<u>Get Permits</u>" beginning July 2, 2019.

For question please contact PTS-ParkingInformation@email.arizona.edu

### **Currently Available Waitlists**

| Waitlist Description | Last Sign Up Date     | Sign Up |
|----------------------|-----------------------|---------|
| Lot Specific 2030    | 2/28/2020 12:00:00 AM | Add     |
| Lot Specific 2032    | 2/28/2020 12:00:00 AM | Add     |
| Lot Specific 2147    | 2/28/2020 12:00:00 AM | Add     |

### Your Current Selections

| Waitlist<br>Priority | Waitlist<br>Description | Request<br>Date | Prioritize | Sign Up                                  |
|----------------------|-------------------------|-----------------|------------|------------------------------------------|
|                      | Zone 1                  | 02/02/2019      |            | Right to purchase expires:<br>08/19/2019 |

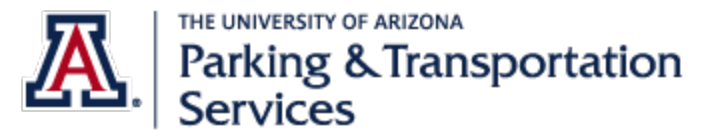

5. Review your selections. Click Done.

| Waitlist restriction         Read Announcement > |                         |                            |            |                                          |  |
|--------------------------------------------------|-------------------------|----------------------------|------------|------------------------------------------|--|
| You may only sign up for 1 waitlist option.      |                         |                            |            |                                          |  |
| Your C<br>Waitlist<br>Priority                   | Waitlist<br>Description | ections<br>Request<br>Date | Prioritize | Sign Up                                  |  |
|                                                  | Zone 1                  | 02/02/2019                 | -          | Right to purchase expires:<br>08/19/2019 |  |
| 1                                                | Lot Specific 2030       | 04/18/2019                 |            | Delete                                   |  |
|                                                  |                         | Done                       |            |                                          |  |